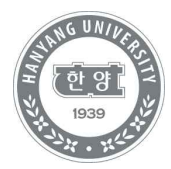

# 수강정정 및 취소 방법 안내

미래인재교육원 학사정보시스템 이용 방법

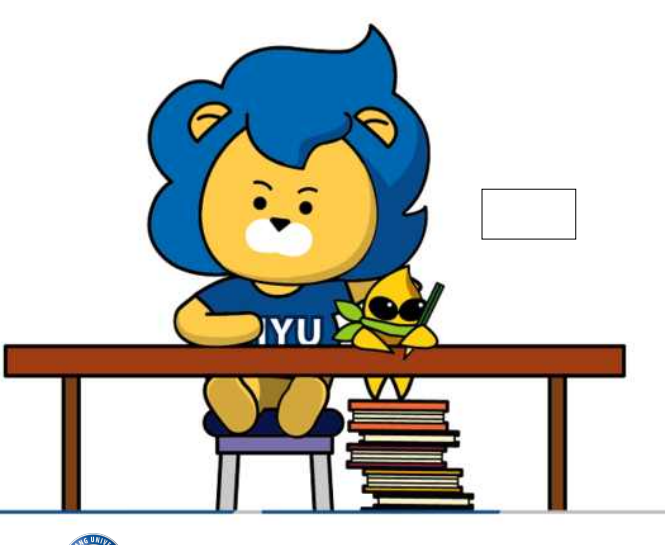

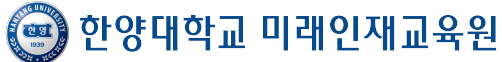

### [수강신청]

1. 한양대학교 미래인재교육원 홈페이지 <u>https://mirae.hanyang.ac.kr/</u>

2. 학사정보시스템 클릭

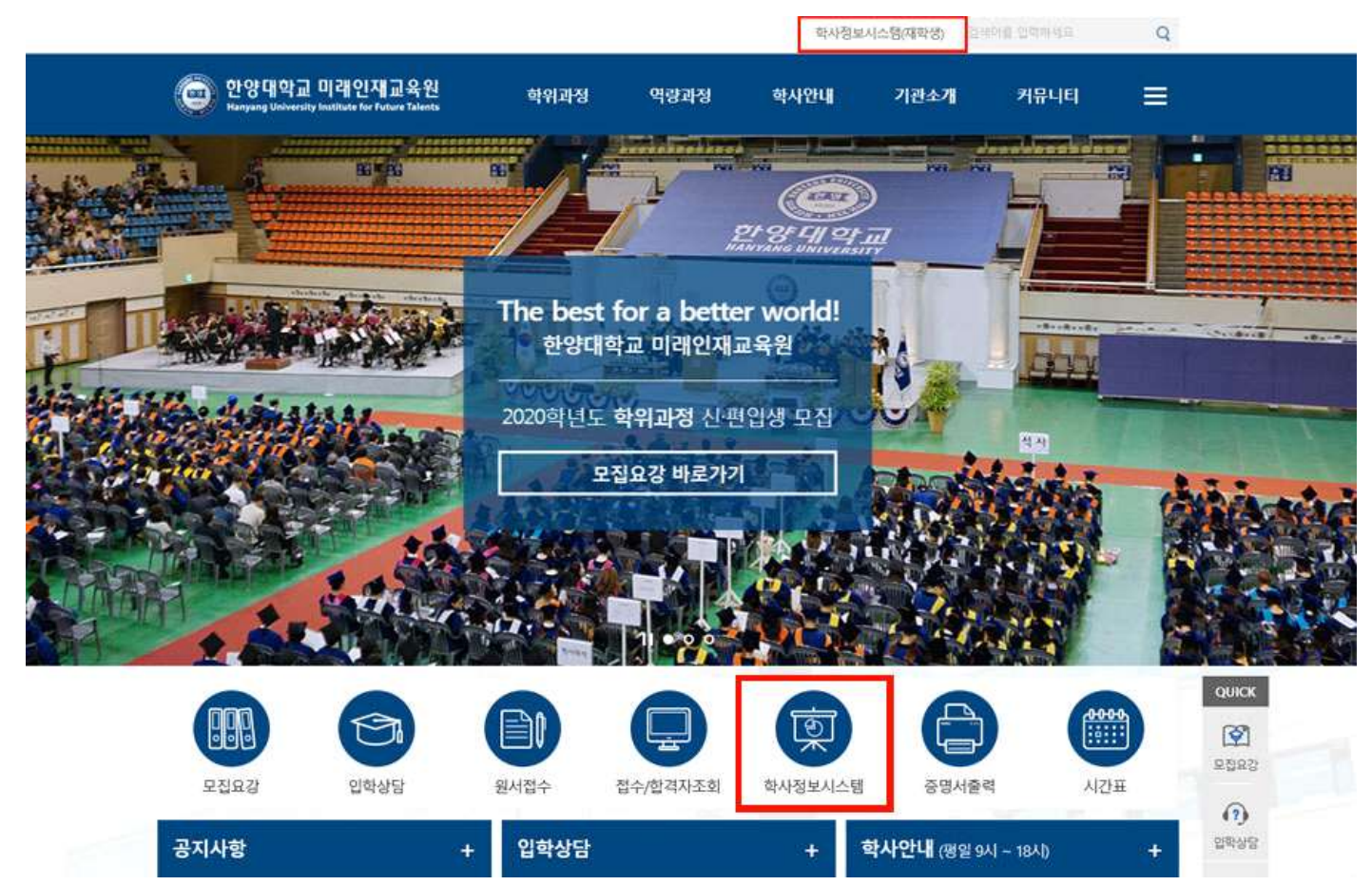

## 3. 학사정보시스템 로그인/ 회원가입 <u>https://portal.hanyang.ac.kr/haksa/shgyH.do</u>

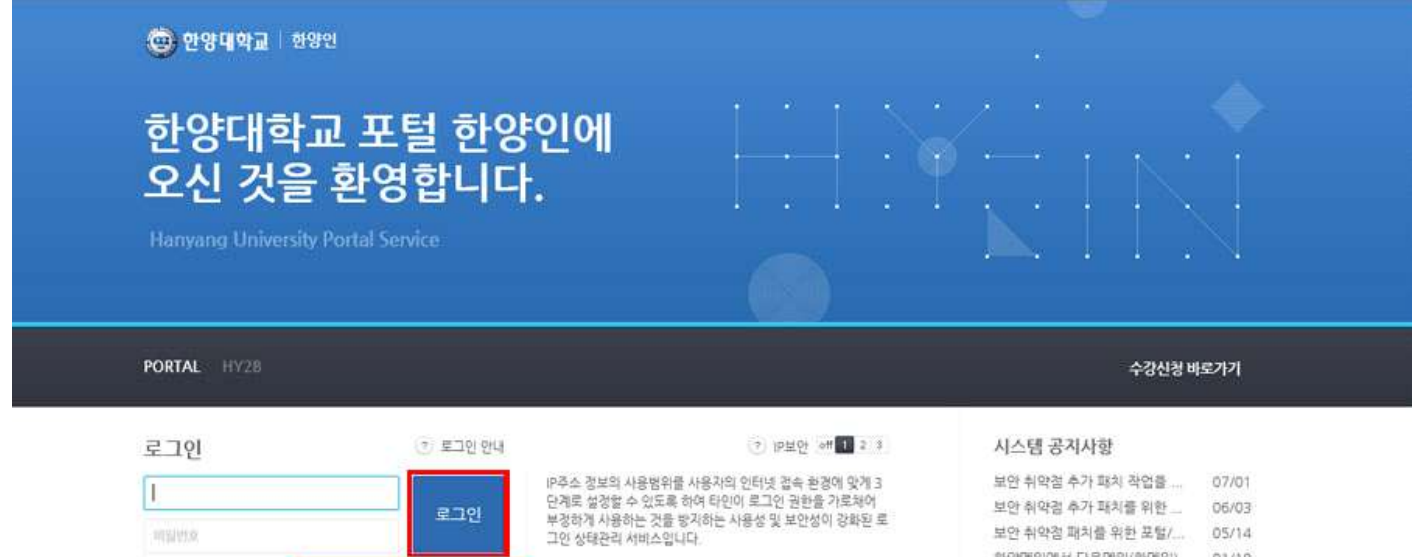

1단적·유동 IP를 사용하는 일반 인터넷 사용자 (권장수준) 2단계·유동 IP에서 높은 수준의 IP보안을 원하는 사용자 3단계·인터넷 접속 중 IP주소가 변경되지 않는 사용자

| 보안 취약경 추가 패치를 위한  | 06/03 |
|-------------------|-------|
| 보안 취약점 패치를 위한 포털/ | 05/14 |
| 한양메일에서 다음메일(한메일)  | 01/18 |
| 한양메일 시스템 교체에 따른 메 | C0\10 |
| 교내 정보시스범의 클라우드 샌  | 08/31 |
| 시스템 안정화를 위한 업무(입시 | 05/22 |
| 네트워크 및 보안장비 교체에 따 | 03/14 |
|                   |       |

© 2012 HANYANG UNIVERSITY ALL RIGHTS RESERVED.

회원가입 | 아이디 / 비밀변호찾기

\_\_\_아이디 저장

## 4. 로그인 후 수강신청 메뉴 클릭

| 8                         |                   |                      |          |          |             |         |   |           |  |
|---------------------------|-------------------|----------------------|----------|----------|-------------|---------|---|-----------|--|
| 🕑 한양대학교                   | 미래인제:             | 교육원 학사정              | 보시스템     |          |             |         |   |           |  |
| My(학생)흄                   | 수강신청              | 수강료결제                | 중명서발급    | My(강사)홈  | 성적정보        | My(직원)홈 | _ |           |  |
| ◎ 학사정보<br>아이디/비밀번<br>개하색이 | 보시스템 이<br>\$ \$27 | 용방법 보기<br>수감신청 / 변경방 | 1년<br>8년 | 의평가/성격조회 | 학생중<br>목명41 | 신청 방법   | • | 77 3      |  |
|                           |                   | 도서관 로그인 병            |          |          | 0.011       |         |   | - TRADE - |  |

# 5. 연도[해당연도]/ 학기[해당학기] → 수강신청 클릭

| <b>6</b> 8                               |      |          |          |       |       |         |      |         |             |          |                  |           |      |
|------------------------------------------|------|----------|----------|-------|-------|---------|------|---------|-------------|----------|------------------|-----------|------|
| 한양대학교                                    | 미래인지 | 교육원 학사정  | 보시스템     |       |       |         |      |         |             |          |                  |           |      |
|                                          |      | My(학생)음  | 수강신청     | 수강료결제 | 증명서발급 | My(강사)음 | 성적정보 | My(직원)음 |             |          |                  |           |      |
| • 수강신청                                   | ×    | ~ 수강신형/1 | 변경/취소    |       |       |         |      |         |             |          |                  |           |      |
| <u>수강신청/변경/취소</u><br>강의계획서 조회<br>자격시험 신청 |      | > 수강신경   | 형/변경/취소  |       |       |         |      | -       |             |          |                  |           |      |
| 원서접수                                     |      |          | E 2019 ♥ | 학기    | 신택 💟  |         | - 9. | 수감선생    | 수강신형 결과조퇴 👔 | 14       | 34.73            | 8/3/      | 7(7) |
|                                          |      | -4       | ' 명구분    | - II- | 육과정   | 세부고     | F장   | 과세명     | 전공위         | 18       | - 전공             | 박경        | 2125 |
|                                          |      |          |          |       |       |         |      |         |             | 조죄할 하시 [ | <u> 알았</u> 거나 조희 | 온 데이터가 없습 | 44   |

## 6. 연도[해당연도]/학기[해당학기]/과정구분[해당과정]/교육과정/세부과정[해당세부과정] → 조회

## → 취소 할 과목 확인 후 '취소'버튼 클릭

| 2 수강 신청/변                                              | <b>7</b>                              |                     |       |              |                         |       |     |    |           |                 |
|--------------------------------------------------------|---------------------------------------|---------------------|-------|--------------|-------------------------|-------|-----|----|-----------|-----------------|
| 연도                                                     | 2016 💌                                |                     | 학기 1학 | 71 💌         |                         |       |     |    |           |                 |
| 과정구분                                                   | 학점은행제                                 | 교육                  | 과정 실위 | 용음악학 📑       | 전공구분 2016 재             | 학생 전성 | 공실기 | 신청 | · 조호      |                 |
|                                                        |                                       | 1                   | 페이지의  | 메시지          | x                       |       |     |    |           |                 |
|                                                        |                                       |                     |       |              |                         |       |     |    |           |                 |
| 과목명                                                    | 전공유형                                  | 전물                  | 2     | 수강취소를 :      | 하시겠습니까?                 | 시간    | 강사  | 시수 | 수강료       | 신청              |
|                                                        | 저핃                                    | 실용을                 |       |              |                         |       |     | 5  | 1,100,000 | 취소              |
| 전공실기I (01                                              | U e                                   |                     |       |              |                         |       |     | 5  | 0         | AL #1           |
| 전공실기 I (01<br>전공실기 I (01                               | 전필                                    | 실용음                 |       |              |                         |       |     |    | ž         |                 |
| 전공실기 I (01<br>전공실기표 (01<br>전공실기표 (01                   | 전필                                    | 실용음<br>실용음          |       | 확인           | 취소                      |       |     | 5  | 1,100,000 | 취소              |
| 전공실기 I (01)<br>전공실기표 (01)<br>전공실기표 (01)<br>전공실기 V (01) | · · · · · · · · · · · · · · · · · · · | 실용을<br>실용을<br>실용을악학 | 3     | 확인<br>25/100 | 취소<br>16/03/07~16/06/17 |       |     | 5  | 1,100,000 | 근 8<br>취소<br>취소 |

#### [개강 전 수강료 환불]

1. 결제가 완료된 시점에서 수강신청 취소 시 수강료 환불 절차가 이어서 진행됨

|      |                        | 주문   | 번호: 1H20161R2004620138101452016021  |                   |    |
|------|------------------------|------|-------------------------------------|-------------------|----|
| ID   | H2014035_01_2013810145 | 이름   | 00498090                            | -                 |    |
| 결제수단 | 신용카드 💌                 | 주문번호 | 1H20161R200462013810145201602113365 | 조회                |    |
| 상품정보 | 2016 재학생 전공실기 신청       | 결제금액 | 1100000                             |                   | -  |
| 취소금액 | 1100000                |      |                                     |                   |    |
| 취소사유 | 수강신청취 <mark>소</mark>   |      | ,                                   | 수 수강료<br>1100.000 | 신정 |
|      |                        | _    |                                     | 0                 | 신청 |
|      |                        | 결제취소 |                                     | 1,100,000         | 취소 |
|      |                        |      |                                     | 1,100,000         | 취소 |
|      |                        |      |                                     | 1,100,000         | 취소 |
| _    |                        |      |                                     |                   |    |

※ 결제 수단별 환불 진행 절차

1) 카드결제

[취소] 클릭 → 부분결제 취소 페이지 확인 → 취소사유 작성 → [결제취소] 버튼 클릭 취소신청 10일 후 카드사를 통해서 취소내용 확인 가능

2) 계좌이체

[취소] 클릭 → 부분결제 취소 페이지 확인 → 취소사유 작성 → [결제취소] 버튼 클릭 취소신청 2~3일 후(은행영업일 기준) 계좌이체 되었던 본 계좌로 환불

3) 무통장입금(가상계좌)

[취소] 클릭 → 부분결제 취소 페이지 확인 → 취소사유, 취소 계좌번호 작성 → [결제취소] 버튼 클릭 취소신청 2~3일 후(은행영업일 기준) 입력한 계좌로 환불